# **Ejercicios Modulo 2 Unidad 3**

# **Ejercicio Número 1 Unidad 3**

1- Instalar un servidor FTP en cualquier sistema operativo.

Probarlo y mandar como prueba, una captura de pantalla de inicio del mismo, en conjunto con la configuración utilizada.

• Instalando Servidor FTP Fillezilla Server en Windows Server 2012 R2:

1- Instalación:

| <b>B</b>                              | FileZilla Server 1.8.1 Setup                        | X      |
|---------------------------------------|-----------------------------------------------------|--------|
| <b>Server setti</b><br>FileZilla Serv | ings<br>ver service settings                        | 魯      |
| Choose how                            | v FileZilla Server should be installed and started: |        |
| Install as se                         | ervice, started with Windows (default)              | ~      |
| ✔ Start ser                           | rver after setup completes                          |        |
| ● Run serv                            | vice under the SYSTEM Windows user account          |        |
| O Run serv                            | vice under a different Windows user account:        |        |
| Account u                             | username:                                           |        |
| Account p                             | password:                                           |        |
| Nullsoft Install                      | System v3.09                                        |        |
|                                       | < Back Next >                                       | Cancel |
|                                       | Windows Server 20                                   | 012 R2 |

2- Configuracion de puerto y puertos de acceso:

| <b>@</b>                                             | FileZilla Ser              | ver 1.8.1 Setu    | ıp L      |      | x  |
|------------------------------------------------------|----------------------------|-------------------|-----------|------|----|
| <b>Server settings</b><br>FileZilla Server admi      | nistration settings        |                   |           | ;    | \$ |
| Choose the listening<br>14148<br>Choose the administ | port for the administratio | n interface (1025 | ;-65535): |      |    |
| Retype the chosen                                    | password:                  |                   |           |      |    |
| Nullsoft Install System                              | v3.09 —————                | < Back            | Next >    | Canc | el |

3- Conectando a la Interface de Administracion de manera local:

| •                      |                     | Ac     | dministration in | nterface - FileZilla Server 1.8.1                                                  |           | x |
|------------------------|---------------------|--------|------------------|------------------------------------------------------------------------------------|-----------|---|
| Server Window H        | lelp                |        |                  |                                                                                    |           |   |
| Date/Time              | Info                | Туре   | Message          |                                                                                    |           |   |
| 20/04/2024 11:59:28    | Admin UI            | Status | Successfully con | nected to server 127.0.0.1:14148. Server's version is 1.8.1, running on x86_64-w64 | -mingw32. |   |
|                        |                     |        |                  |                                                                                    |           |   |
| Date/Time              | Session ID Protocol | Host   | Username         | Transfer                                                                           |           |   |
|                        |                     |        |                  |                                                                                    |           |   |
| Connected to 127.0.0.1 | 1                   |        |                  |                                                                                    |           |   |

4- Abriendo puertos en Firewall para poder establecer una conexion remota:

| Opciones | s avanzadas Entidad   | les de seguridad locales | Usuarios re     | emotos |
|----------|-----------------------|--------------------------|-----------------|--------|
| General  | Programas y servicios | Equipos remotos Proto    | colos y puertos | Ambito |
| Protoco  | olos y puertos        |                          |                 |        |
| and the  | Tipo de protocolo:    | ТСР                      | ~               |        |
| ~        | Número de protocolo:  | 6                        |                 |        |
|          |                       |                          |                 |        |
|          | Puerto local:         | Puertos específicos      | ~               |        |
|          |                       | 14148, 21                |                 |        |
|          |                       | Ejemplo: 80, 443, 50     | 00-5010         |        |
|          | Puerto remoto:        | Todos los puertos        | *               |        |
|          |                       | Ejemplo: 80, 443, 50     | 00-5010         |        |
|          | Configuración ICMP:   |                          | Personaliz      |        |
|          |                       | Ļ                        |                 |        |
|          |                       |                          |                 |        |
|          |                       |                          |                 |        |
|          |                       |                          |                 |        |
|          |                       |                          |                 |        |
|          |                       |                          |                 |        |
|          |                       |                          |                 |        |
|          |                       |                          |                 |        |
|          |                       |                          |                 |        |

5- Instalando Cliente Fillezilla en PC de Escritorio:

| E FileZilla Client 3.67.0 Setup                  |                    | _                    |            | ×    |
|--------------------------------------------------|--------------------|----------------------|------------|------|
| Choose Installation Options                      |                    |                      |            |      |
| Who should this application be installed for?    |                    |                      |            | Z    |
| Please select whether you wish to make this s    | software available | e to all users or ju | ust yourse | elf. |
| Anyone who uses this computer (all use           | rs)                |                      |            |      |
| Only for me (rodri)                              |                    |                      |            |      |
|                                                  |                    |                      |            |      |
|                                                  |                    |                      |            |      |
| Installation for all users requires Administrato | r privileges.      |                      |            |      |
| Nullsoft Install System v3,09                    |                    |                      |            |      |
|                                                  | < Back             | Next >               | Car        | ncel |

6- Conexión establecida Cliente-Servidor:

| 🔁 ftp server - Adminis                                                                                                    | strador@rodrigovilait.                                                                                                    | com - FileZilla                                                                                                 |                                                                                                    |               |       |                                                                                                    |                                                                                         |                                                                    |                                                                                        | _          | □ ×            |
|----------------------------------------------------------------------------------------------------|----------------------------------------------------------------------------------------------------|----------------------------------------------------------------------------------------------------|----------------------------------------------------------------------------------------------------|---------------|-------|----------------------------------------------------------------------------------------------------|-----------------------------------------------------------------------------------------|--------------------------------------------------------------------|----------------------------------------------------------------------------------------|------------|----------------|
| Archivo Edición Ver                                                                                                    | Transferencia Se                                                                                                    | vidor Marcadores Ay                                                                                             | /uda                                                                                                    |               |       |                                                                                                    |                                                                                         |                                                                    |                                                                                        |            |                |
| 표 - 🖹 🗂 🛄                                                                                                    | 🗱 🖸 🎼 🛽                                                                                                    | 🗽 🕹 🏋 🔍 !                                                                                                    | 🗢 🤲                                                                                                    |               |       |                                                                                                    |                                                                                         |                                                                    |                                                                                        |            |                |
| Servidor: rodrigovilait.                                                                                                    | com Nombre de                                                                                                    | usuario: Administrador                                                                                          | Contraseña:                                                                                                  | •••••         | •     | Puerto: 21                                                                                                    | Conexión rápi                                                                           | da 💌                                                               |                                                                                        |            |                |
| Estado: Conectando<br>Estado: Conexión e<br>Estado: El FTP plano<br>Estado: Registrado<br>Estado: Recuperano<br>Estado: Directorio ",                                                                                                    | o a 144.217.139.54:21.<br>stablecida, esperando<br>o es inseguro. Por fav<br>en<br>do el listado del direct<br>/" listado correctame | el mensaje de bienvenid<br>or, cambie a FTP sobre TL<br>orio<br>nte                                             | la<br>S.                                                                                                    |               |       |                                                                                                    |                                                                                         |                                                                    |                                                                                        |            | ^              |
| Sitio local: C:\Users\ro                                                                                                    | odri\                                                                                                    |                                                                                                    |                                                                                                    |               | ~     | Sitio remoto: /                                                                                                    |                                                                                         |                                                                    |                                                                                        |            | ~              |
| B Serve<br>Serve<br>B Serve<br>B Se | r MTA San Andreas 1.<br>m Volume Informatic<br>efault<br>efault User<br>ublic<br>ublic<br>ows<br>ap)                                 | 5<br>n                                                                                                    |                                                                                                    |               | *     | <ul> <li>/</li> <li>? AppDat</li> <li>? Config</li> <li>? Contac</li> <li>? Contac</li> <li>? Cookie</li> <li>? Dacum</li> <li>? Decum</li> <li>? Downlo</li> <li>? Entorm</li> <li>? Favoriti</li> </ul> | ta<br>uración local<br>ts<br>se<br>de programa<br>p<br>nents<br>nents<br>o de red<br>es |                                                                    |                                                                                        |            |                |
| Nombre de archivo                                                                                                    | Tamaño de.                                                                                                    | . Tipo de archivo                                                                                               | Última modificació                                                                                           | in            | ^     | Nombre de archiv                                                                                                    | vo Tamai                                                                                | io d Tipo de arc                                                   | Última modific                                                                         | Permisos   | Propietario/ ^ |
|                                                                                                    |                                                                                                    | Carpeta de archivos<br>Carpeta de archivos<br>Carpeta de archivos<br>Carpeta de archivos                        | 16/10/2023 23:02:50<br>22/1/2024 01:03:19<br>4/12/2022 15:59:50<br>24/10/2022 15:58:34                       | D<br>4        |       | AppData<br>Configuración<br>Contacts<br>Cookies                                                                                                    | local                                                                                   | Carpeta de<br>Carpeta de<br>Carpeta de<br>Carpeta de               | 26/12/2023 00:<br>26/12/2023 00:<br>26/12/2023 01:<br>26/12/2023 00:                   |            |                |
| .VirtualBox<br>.vscode<br>JD Objects<br>AppData<br>Configuración local                                                                                                    |                                                                                                    | Carpeta de archivos<br>Carpeta de archivos<br>Carpeta de archivos<br>Carpeta de archivos<br>Carpeta de archivos | 20/4/2024 11:49:13<br>13/1/2024 18:54:50<br>24/10/2022 10:39:00<br>24/10/2022 10:34:49<br>20/4/2024 12:05:22 | 0             |       | Datos de progr<br>Desktop<br>Documents<br>Downloads                                                                                                    | rama                                                                                    | Carpeta de<br>Carpeta de<br>Carpeta de<br>Carpeta de<br>Carpeta de | 26/12/2023 00:<br>20/4/2024 12:2<br>24/1/2024 05:2<br>20/4/2024 11:5<br>26/12/2023 00: |            |                |
| Contacts<br>Cookies<br>Datos de programa<br>Documents                                                                                                    |                                                                                                    | Carpeta de archivos<br>Carpeta de archivos<br>Carpeta de archivos<br>Carpeta de archivos                        | 24/10/2022 10:39:00<br>30/10/2022 22:31:55<br>20/4/2024 12:05:21<br>24/10/2022 10:42:22                      | D<br>5<br>2   |       | Favorites<br>Impresoras<br>Links<br>Menú Inicio                                                                                                    |                                                                                         | Carpeta de<br>Carpeta de<br>Carpeta de<br>Carpeta de               | 26/12/2023 01:<br>26/12/2023 00:<br>26/12/2023 01:<br>26/12/2023 00:                   |            | ~              |
| Downloads                                                                                                    |                                                                                                    | Carpeta de archivos                                                                                             | 20/4/2024 12:02:16                                                                                           |               | ~     | <                                                                                                    |                                                                                         |                                                                    |                                                                                        |            | >              |
| 12 archivos y 32 director                                                                                                    | ios. Tamaño total: 6.7                                                                                                    | 00.570 bytes                                                                                                    |                                                                                                    |               |       | 11 archivos y 22 di                                                                                                    | rectorios. Tamaño                                                                       | total: 5.574.676 byte                                              | 5                                                                                      |            |                |
| Servidor/Archivo local                                                                                                    | Direcci                                                                                                    | Archivo remoto                                                                                                  | Tam                                                                                                    | año Prioridad | Estac | lo                                                                                                    |                                                                                         |                                                                    |                                                                                        |            |                |
| Archivos en cola Tra                                                                                                    | ansferencias fallidas                                                                                                    | Transferencias satisfac                                                                                         | torias                                                                                                    |               |       |                                                                                                    |                                                                                         |                                                                    |                                                                                        |            |                |
|                                                                                                    |                                                                                                    |                                                                                                    |                                                                                                    |               |       |                                                                                                    |                                                                                         |                                                                    | 00 c                                                                                   | ola: vacía | ••             |

2- Instalar un servidor a elección del alumno y mandar una captura (imagen) de lo realizado.

### • Configurando servidor DHCP:

1- En primer lugar cree una VM con una iso de Windows Server 2008 r2 para realizar este ejercicio:

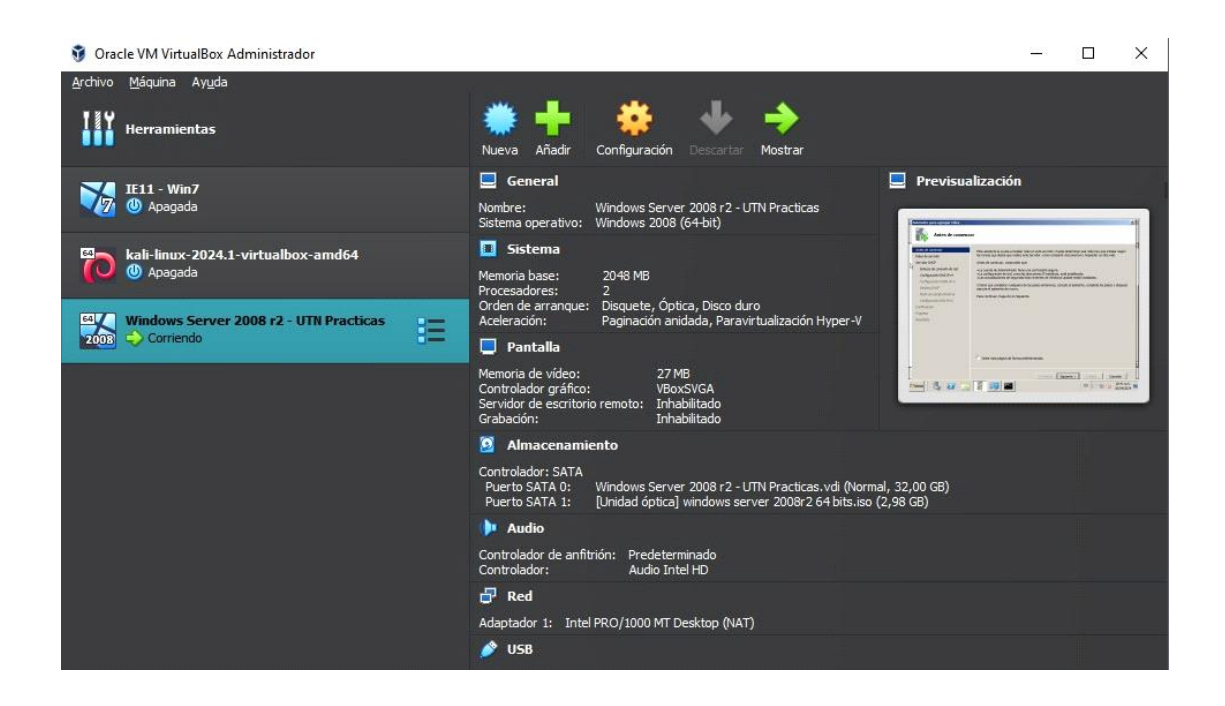

2- Luego configure la IP del servidor de la siguiente manera:

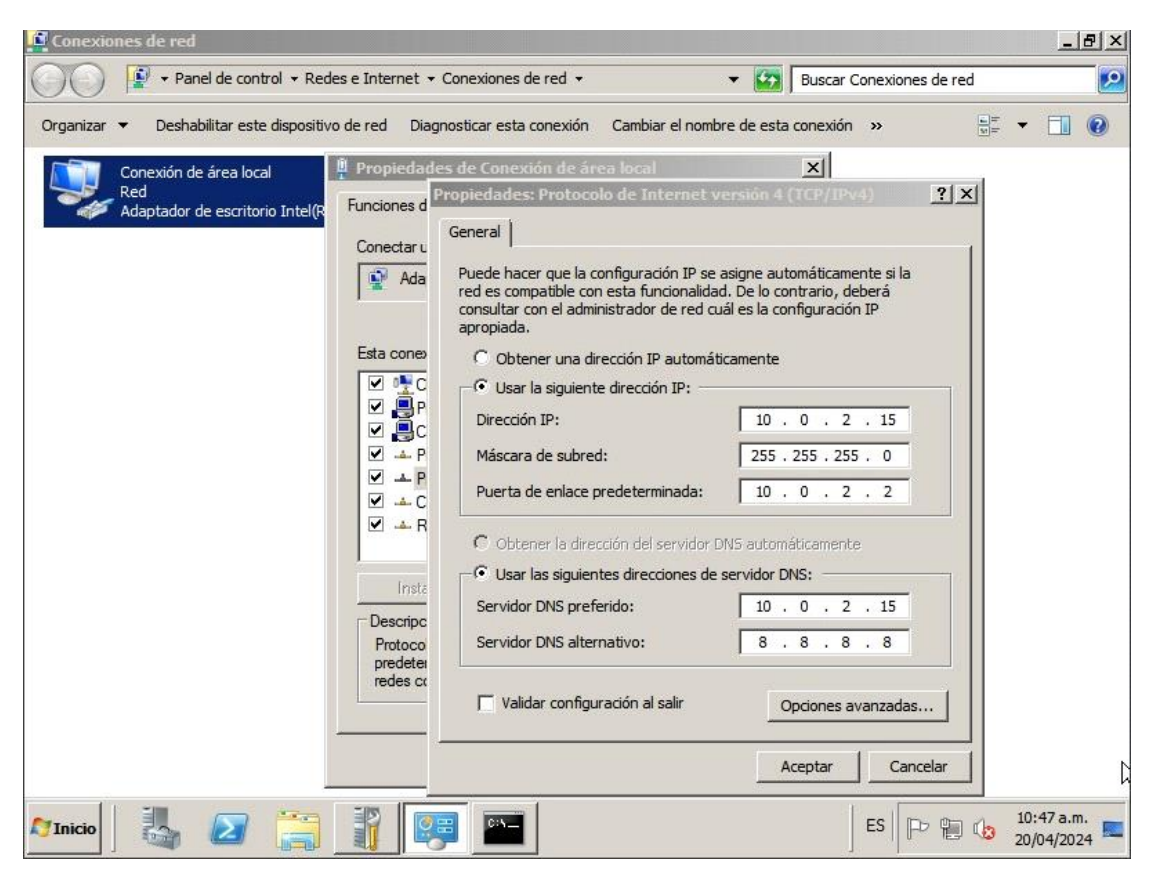

3- Luego en la Administracion del servidor, agregue el rol Servidor DHCP:

| Asistente para agregar roles Seleccionar roles Antes de comenzar                                                                                                    | de servidor                                                                                                    | X                                                                                                    |
|----------------------------------------------------------------------------------------------------|----------------------------------------------------------------------------------------------------|----------------------------------------------------------------------------------------------------|
| Roles de servidor<br>Servidor DHCP<br>Enlaces de conexión de red<br>Configuración DNS IPv4<br>Ámbitos DHCP<br>Modo sin estado DHCPv6<br>Configuración DNS IPv6<br>Configuración<br>Progreso<br>Resultado | Roles:         Active Directory Lightweight Directory Services         Active Directory Rights Management Services         Hyper-V         Servicios de acceso y directivas de redes         Servicios de archivo         Servicios de certificados de Active Directory         Servicios de certificados de Active Directory         Servicios de federación de Active Directory         Servicios de federación de Active Directory         Servicios de implementación de Windows         Servicios de implementación de Windows         Servidors de aplicaciones         Servidor DHCP         Servidor DHCP         Servidor DHCP         Servidor Web (IIS)         Windows Server Update Services | Descripción:<br><u>Servidor DHCP (Protocolo de</u><br><u>configuración dinámica de host)</u><br>permite configurar, administrar y<br>proporcionar de forma centralizada<br>direcciones IP temporales e<br>información relacionada para equipos<br>cliente. |
|                                                                                                    | Más información acerca de los roles de servidor  Anterior Siguien                                                                                                    | tte > Instalar Cancelar<br>ES P (10:49 a.m.<br>20/04/2024                                                                                                    |

4- Configuro la DNS IPv4 del servidor:

| Asistente para agregar roles                                                                                                    |                                                                                                    | ×  |
|----------------------------------------------------------------------------------------------------|----------------------------------------------------------------------------------------------------|----|
| Especificar la cont                                                                                                    | figuración del servidor DNS IPv4                                                                                                    |    |
| Antes de comenzar<br>Roles de servidor<br>Servidor DHCP<br>Enlaces de conexión de red<br>Configuración NIS IPv4<br>Configuración WINS IPv4<br>Ámbitos DHCP<br>Modo sin estado DHCPv6<br>Configuración DNS IPv6<br>Configuración<br>Progreso<br>Resultado | Cuando los dientes obtienen una dirección IP del servidor DHCP, pueden proporcionárseles opciones DHCP<br>como las direcciones IP de los servidores DNS y el nombre del dominio primario. La configuración que<br>especifique aquí se aplicará a los dientes que usen IPv4.<br>Especifique el nombre del dominio primario que usarán los clientes para la resolución de nombres. Este dominio<br>se usará para todos los ámbitos que cree en este servidor DHCP.<br>Dominio primario:<br>utnpracticas.com<br>Especifique las direcciones IP de los servidores DNS que usarán los clientes para la resolución de nombres.<br>Estos servidores DNS se usarán para todos los ámbitos que cree en este servidor DHCP.<br>Dirección IPv4 del servidor DNS preferido:<br>10.0.2.15<br>Validar<br>Dirección IPv4 del servidor DNS alternativo:<br>3.8.8.8<br>Validar |    |
|                                                                                                    | Más información acerca de la configuración del servidor DNS          < Anterior       Siguiente >       Instalar       Cancelar                                                                                                    | 1  |
| ಶ Inicio 🛛 🏭 🔝                                                                                                    | ES P 🔂 10:33 a.m. 20/04/202                                                                                                    | 24 |

5- Agrego el ambito con el que el servidor entregará las direcciones IP. Desde la Ip 10.0.2.20 hasta la IP 10.0.2.30 (11 direcciones IP):

| Ĩ | Asistente para a                         | gregar roles                                   |                                                             |                                                |                        |                    |                       |                       | ×           |
|---|------------------------------------------|------------------------------------------------|-------------------------------------------------------------|------------------------------------------------|------------------------|--------------------|-----------------------|-----------------------|-------------|
|   | Ag                                       | regar o editar                                 | ámbitos DHCP                                                |                                                |                        |                    |                       |                       |             |
|   | Antes de comenz<br>Roles de servic       | ar<br>gregar ámbito                            | Un ámbito es el interval                                    | o de posibles direccio                         | nes IP para una        | a red. El servidor | DHCP no puede distrib | puir                  |             |
|   | Servidor DHCP<br>Enlaces de              | Un ámbito es un inte<br>puede distribuir direc | rvalo de posibles direccione<br>ciones IP a los dientes has | es IP para una red. El<br>ta que se cree un ám | servidor DHCP<br>bito. | no                 |                       | egar                  |             |
|   | Configuraci<br>Configuraci               | Nombre de ámbito:                              | uracion para el servidor DH                                 | utnpracticas.com                               |                        |                    |                       | ninar                 |             |
|   | Ambitos DH<br>Modo sin es<br>Configuraci | Dirección IP inicial:<br>Dirección IP final:   |                                                             | 10.0.2.20                                      |                        |                    |                       |                       |             |
|   | Confirmación<br>Progreso                 | Tipo de subred:                                | bito                                                        | Cableado (la duraci                            | ón de la conces        | ión será de 8 día  | s) 💌                  |                       |             |
|   | Resultado                                | Opciones de config<br>Máscara de subred        | uración que se propagan a                                   | 255.255.255.0                                  |                        |                    |                       |                       |             |
|   |                                          | Puerta de enlace pr                            | edeterminada (opcional):                                    | 10.0.2.2                                       |                        |                    |                       |                       |             |
|   |                                          |                                                |                                                             |                                                |                        | Aceptar            | Cancelar              |                       |             |
|   |                                          |                                                | Más información acerca                                      | a de la adición de ámb                         | <u>iitos</u>           |                    |                       |                       | E           |
|   |                                          |                                                |                                                             |                                                | < Anterior             | Siguiente >        | Instalar              | Cancelar              |             |
|   | Inicio                                   | , 🛛 🚞                                          |                                                             | <u>`</u>                                       |                        |                    | ES   🏳 🛱 🕼            | 11:00 a.m<br>20/04/20 | m.<br>124 💻 |

6- Quedando la configuracion del servidor DHCP de la siguiente manera:

| Asistente para agregar roles                                                                                                    |                                                                                                    | ×         |
|----------------------------------------------------------------------------------------------------|----------------------------------------------------------------------------------------------------|-----------|
| Confirmar selecci                                                                                                    | iones de instalación                                                                                                    |           |
| Antes de comenzar<br>Roles de servidor<br>Servidor DHCP<br>Enlaces de conexión de red<br>Configuración DNS IPv4                      | Para instalar los siguientes roles, servicios de rol o características, haga clic en Instalar.                                                                                                    | -         |
| Configuración WINS IPv4<br>Ámbitos DHCP<br>Modo sin estado DHCPv6<br>Configuración DNS IPv6<br>Confirmación<br>Progreso<br>Resultado | Enlaces de conexión de red :       10.0.2.15 (IPv4)         Configuración DNS IPv4       Dominio primario DNS :       utnpracticas.com         Servidores DNS :       10.0.2.15, 8.8.8.8         Servidores WINS :       Ninguno         Ámbitos       utnpracticas.com         Puerta de enlace predeterminada :       10.0.2.2         Máscara de subred :       255.255.255.255.0         Intervalo de direcciones IP :       10.0.2.20         Modo sin estado DHCPV6 :       Habilitado         Configuración DNS IPv6       Dominio primario DNS :         Dominio primario DNS :       Ninguno |           |
| _                                                                                                    | I Imprimir, enviar por correo electrónico o quardar esta información           < Anterior         Siguiente >         Instalar         Cancelar                                                                                                    |           |
| 🎦 Inicio 🛛 🤚 🚺 🦷                                                                                                    | ES P 11:02 a.<br>20/04/20                                                                                                    | m.<br>)24 |

Servidor DHCP

🕖 Instalación correcta

7- Una vez instalado nuestro servidor DHCP, a las demas PC cliente de la red las configuraría (como esta en la imagen del paso 2) para que reciban la IP de forma automática, seleccionando la opción "Obtener una dirección IP automáticamente". Quedando de la siguiente manera:

| Propiedades: Protocolo de Internet versión 4 (TCP/IPv4)                                                                                                    |                     |      |  |  |  |  |  |
|----------------------------------------------------------------------------------------------------|---------------------|------|--|--|--|--|--|
| General Configuración alternativa                                                                                                    |                     |      |  |  |  |  |  |
| Puede hacer que la configuración IP se asigne automáticamente si la<br>red es compatible con esta funcionalidad. De lo contrario, deberá<br>cons tar con el administrador de red cuál es la configuración IP<br>apropiada. |                     |      |  |  |  |  |  |
| Obtener una dirección IP automática                                                                                                    | mente               |      |  |  |  |  |  |
| C Usar la siguiente dirección IP:                                                                                                    |                     |      |  |  |  |  |  |
| Dirección IP:                                                                                                    |                     |      |  |  |  |  |  |
| Máscara de subred:                                                                                                    |                     |      |  |  |  |  |  |
| Puerta de enlace predeterminada;                                                                                                    | · · ·               |      |  |  |  |  |  |
| O Obtener la dirección del servidor DNS                                                                                                    | S automáticamente   |      |  |  |  |  |  |
| Servidor DNS preferido:                                                                                                    | 10 . 0 . 2 . 15     |      |  |  |  |  |  |
| Servidor DNS alternativo:                                                                                                    | 8.8.8.8             |      |  |  |  |  |  |
| Validar configuración al salir                                                                                                    | Opciones avanzadas. |      |  |  |  |  |  |
|                                                                                                    | Aceptar Cano        | elar |  |  |  |  |  |

8- Si quisiera crear Intervalos de rangos de IP que no se utilicen, asignar direcciones IP especificas a direcciones MAC especificas (valga la redundancia) lo haria a traves de estas configuraciones:

| Archivo Acción Ver Avuda                                                                                                    |                                                                                                    |                                                               |
|----------------------------------------------------------------------------------------------------|----------------------------------------------------------------------------------------------------|---------------------------------------------------------------|
| Aldino Actor Ayudu                                                                                                    |                                                                                                    |                                                               |
| 🗢 🔿 🖄 📰 🗶 🗊 🧕 😹 🚺 💽                                                                                                    |                                                                                                    |                                                               |
| Administrador del servidor (WIN-SVCUOAB3ODJ)<br>Roles<br>Servidor DHCP<br>Win-svcuoab3odj<br>Win-svcuoab3odj<br>Win-svcuoab3o | Ámbito [10.0.2.0] utnpracticas.com         Contenido de ámbito         Conjunto de direcciones         Concesiones de direccio         Reservas         Opciones de ámbito | Acciones<br>Ámbito [10.0.2.0] utnpracti  Acciones adicionales |
| 🏹 Inicio 🛛 🌉 👔 👔 😰                                                                                                    | CH-                                                                                                    | ES P 11:40 a.m.                                               |

### Configurando Servidor DNS:

1- Utilizando la misma VM que cree para realizar estas pruebas, instalo el rol de servidor DNS:

| Asistente para agregar roles                                                                    |                                                                                                    | X                                                                                                    |
|-------------------------------------------------------------------------------------------------|----------------------------------------------------------------------------------------------------|----------------------------------------------------------------------------------------------------|
| Seleccionar roles                                                                               | de servidor                                                                                                    |                                                                                                    |
| Antes de comenzar<br>Roles de servidor<br>Servidor DNS<br>Confirmación<br>Progreso<br>Resultado | Seleccione uno o más roles para instalar en este servidor.<br>Roles:<br>Active Directory Lightweight Directory Services<br>Active Directory Rights Management Services<br>Hyper-V<br>Servicios de acceso y directivas de redes<br>Servicios de acceso y directivas de redes<br>Servicios de acriticados de Active Directory<br>Servicios de certificados de Active Directory<br>Servicios de federación de Active Directory<br>Servicios de federación de Active Directory<br>Servicios de implementación de Windows<br>Servicios de impresión y documentos<br>Servicios de impresión y documentos<br>Servicior de aplicaciones<br>Servidor de fax<br>Servidor DHOP (instalada)<br>Servidor web (IIS)<br>Windows Server Update Services | Descripción:<br>Servidor DNS (Sistema de nombres de<br>dominio) proporciona resolución de<br>nombres en redes TCP/IP. El servidor<br>DNS se administra con mayor facilidad<br>cuando se instala en el mismo<br>servidor que los Servicios de dominio<br>de Active Directory. Si selecciona el<br>rol Servicios de dominio de Active<br>Directory, puede instalar y configurar<br>el servidor DNS y los Servicios de<br>dominio de Active Directory para que<br>funcionen conjuntamente. |
| _                                                                                               | Más información acerca de los roles de servidor                                                                                                    |                                                                                                    |
|                                                                                                 | < Anterior Siguient                                                                                                    | e > Instalar Cancelar                                                                                                    |
| 灯 Inicio 🛛 🐫 🖉 😭                                                                                |                                                                                                    | ES 🕞 🔁 🎲 11:21 a.m. 💻 20/04/2024                                                                                                    |

### 2-

### Servidor DNS

Instalación correcta

(i) Para configurar DNS, puede usar el Asistente para configurar un servidor DNS en el Administrador de DNS.

3- Procedo a crear una Zona de búsqueda:

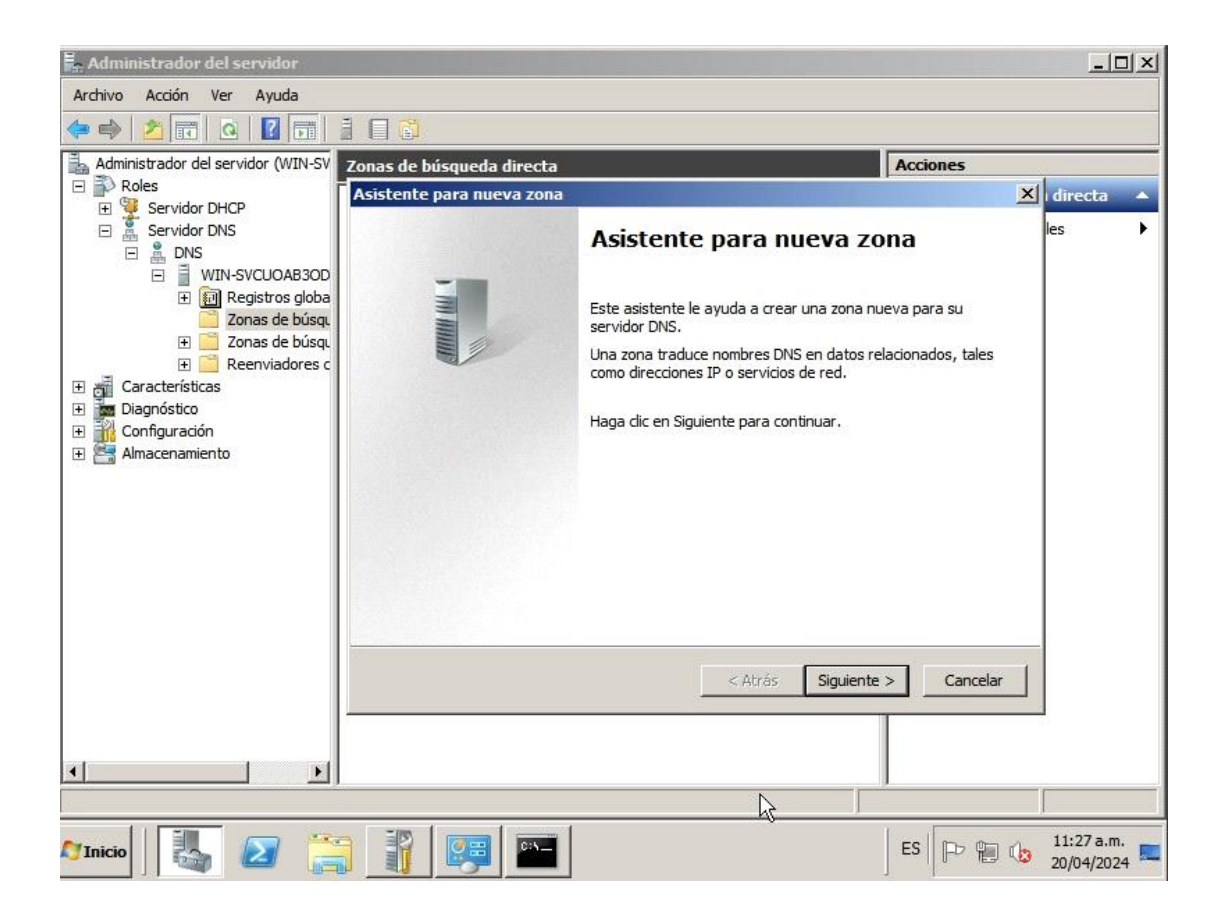

4- Defino el servidor como primario de la zona:

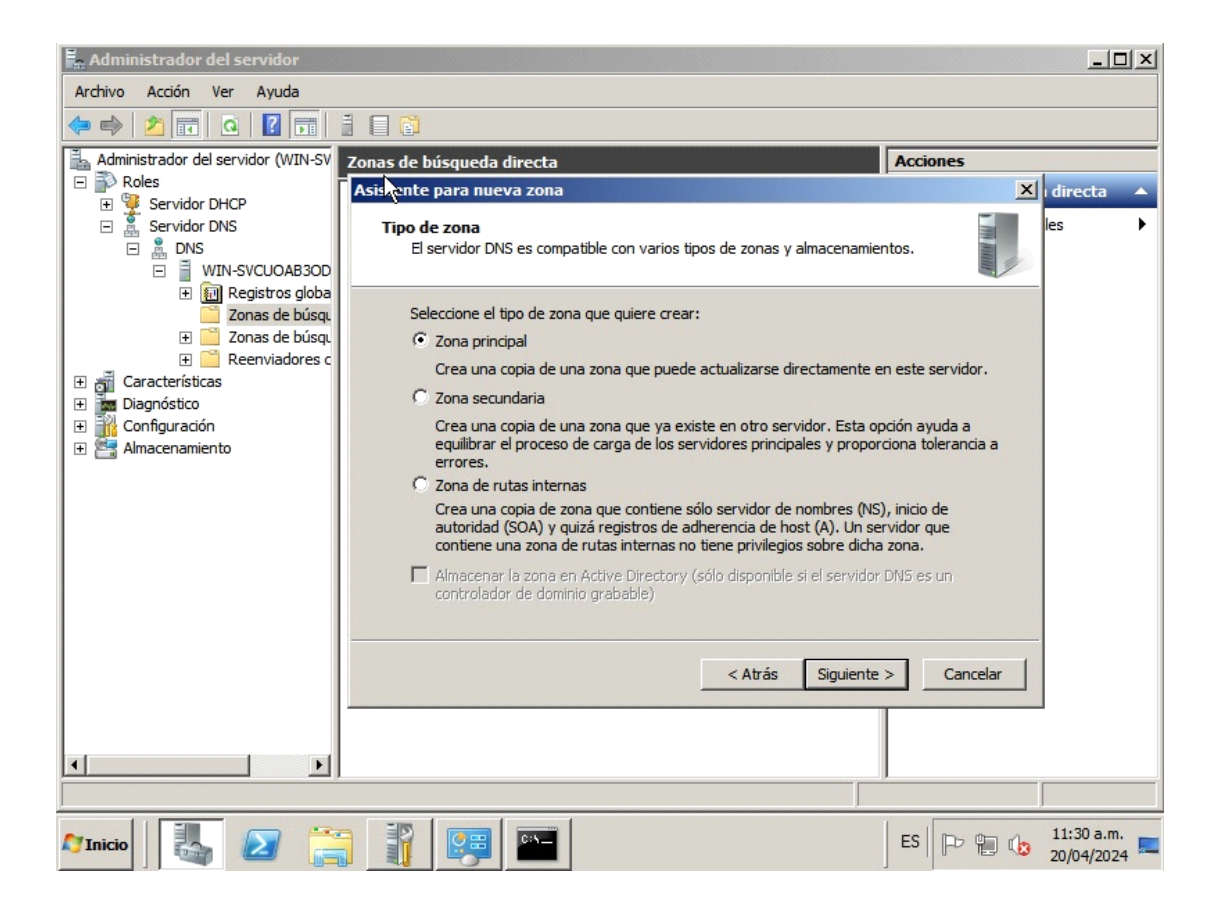

5- Defino el ambito DNS de la nueva zona:

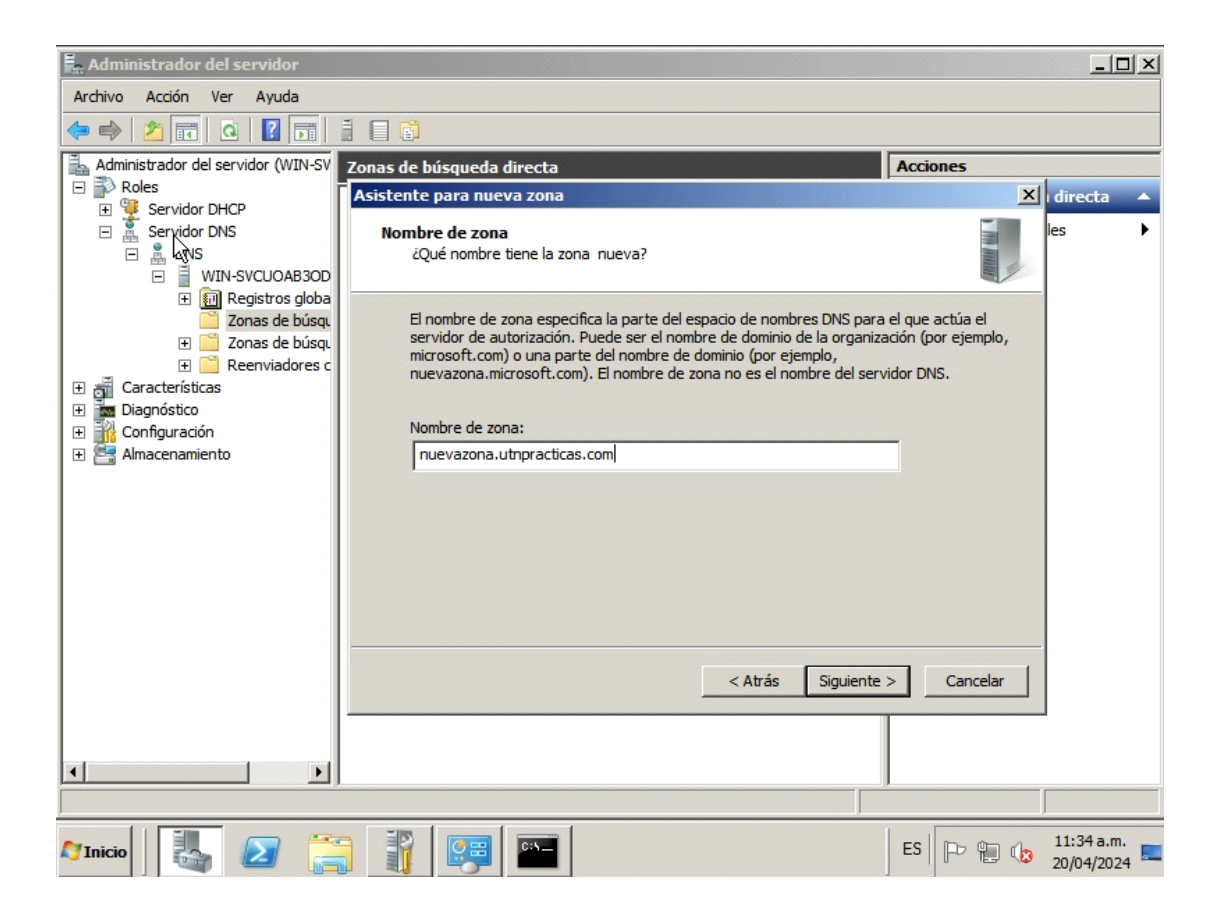

6- Ya tenemos nuestros servidores DHCP y DNS instalados, configurados y corriendo :).

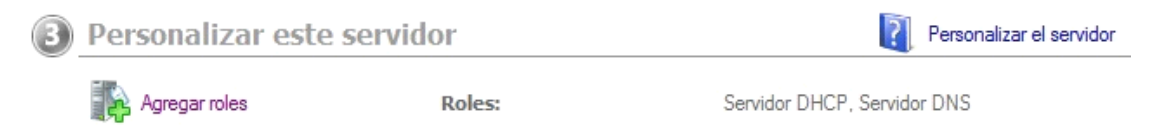

# Ejercicio Número 2 Unidad 3

Si tuvieras a cargo un DHCP, ¿qué datos mandarías a los siguientes dispositivos?

Ordenarlos y especificarlos, por ejemplo, un direccionamiento IP a cada dispositivo.:

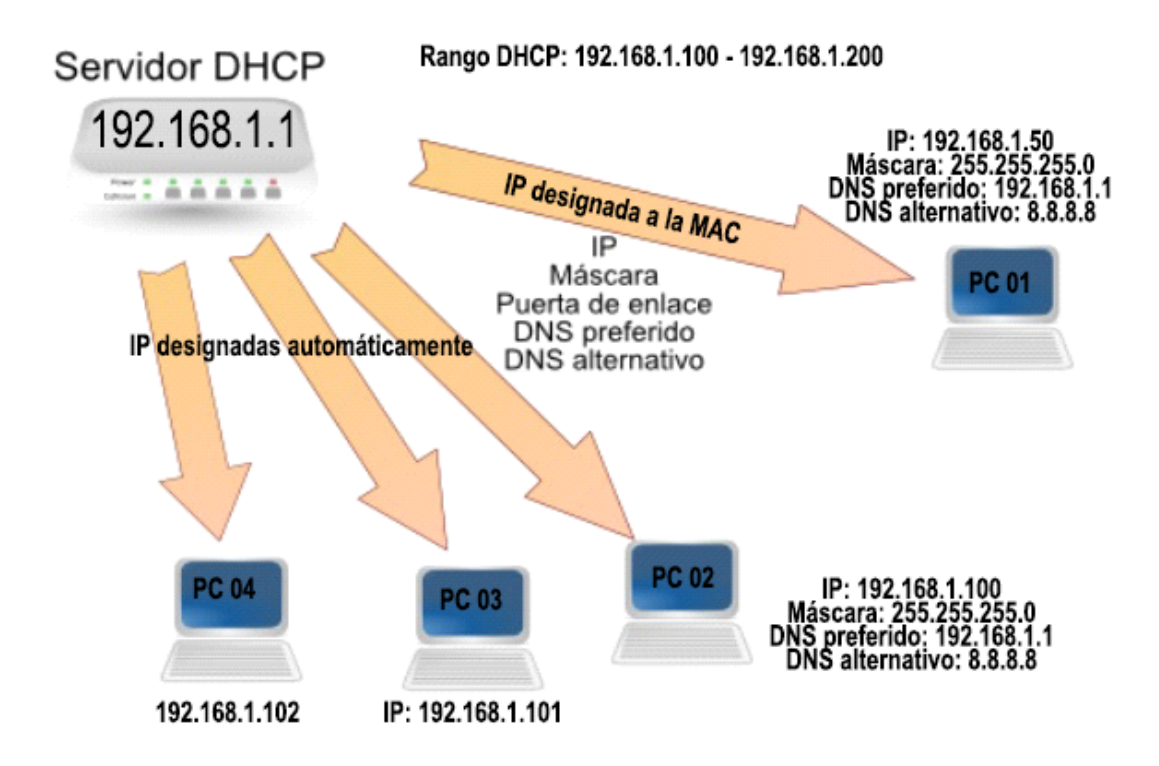

Como vemos en el gráfico, es una red simple donde el router que actúa como puerta de enlace también tiene la funcionalidad DHCP incorporada. Por lo tanto, en este caso, la dirección del router, que sirve como puerta de enlace predeterminada, también corresponde con la dirección del servidor DHCP.

La PC01 esta configurada con una IP especifica asignada a su direccion MAC.

Las PC 02, 03 y 04 estan configuradas para recepcionar una direccion IP automáticamente del servidor DHCP.

# Ejercicio Número 3 Unidad 3

¿Que interpretan en esta gráfica? Como ayuda te informamos que es una consulta de «google.com» pero ¿qué está pasando realmente?

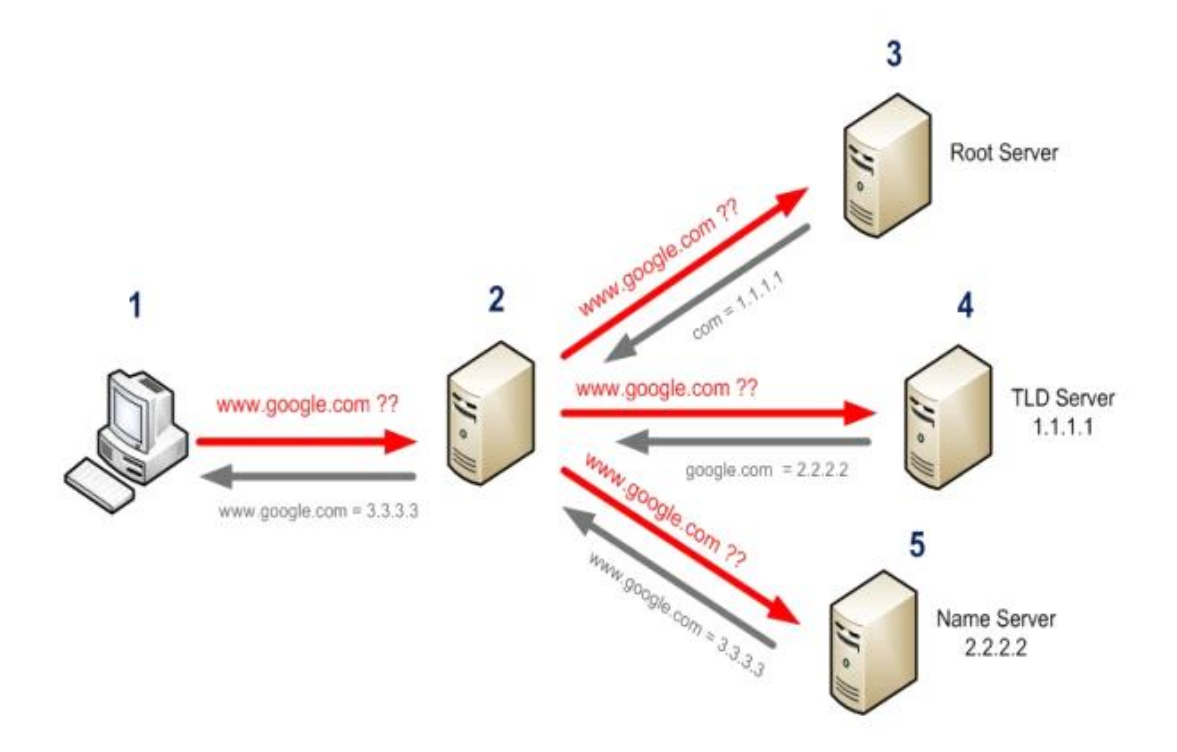

La imagen muestra un diagrama de una PC conectando a una red de servidores. Los servidores están conectados entre sí.

El servidor 2 conecta al Root Server, que es el servidor central de la red. El Root Server es responsable de dirigir el tráfico a los demás servidores de la red.

El servidor también está conectado a un servidor de TLD, que es el servidor responsable de asignar las direcciones IP a los dominios web. El servidor de TLD recibe una consulta de un navegador web que busca una dirección web, como "www.google.com", y responde con la dirección IP del servidor web correspondiente.

El servidor 2 también está conectado al servidor Name Server, que es el servidor responsable de traducir los nombres de dominio en direcciones IP. El servidor de nombres recibe una consulta de un navegador web que busca un nombre de dominio, como "www.google.com", y responde con la dirección IP del servidor web correspondiente.

El servidor 2 también está conectado a un servidor web, que es el servidor que almacena los archivos web que se muestran cuando un usuario visita un sitio web. El servidor web recibe una solicitud de un navegador web para un archivo web, como la página de inicio de Google, y responde enviando el archivo al navegador web.

En resumen, la imagen muestra el proceso que sigue una PC cliente para acceder a un sitio web. El ordenador primero se conecta al servidor raíz, que lo dirige al servidor de TLD. El servidor de TLD proporciona la dirección IP del servidor web, que a su vez envía el archivo web solicitado a la PC cliente.

### ¿Qué está pasando realmente?

Detrás de este sencillo proceso hay una compleja red de servidores y protocolos que trabajan juntos para que podamos acceder a la información que queremos en Internet.

El servidor 2 es el primer punto de contacto para cualquier solicitud de Internet. Es responsable de dirigir el tráfico a los demás servidores de la red. Si el servidor raíz no está disponible, toda la Internet se caerá.

El servidor de TLD es responsable de asignar las direcciones IP a los dominios web. Sin el servidor de TLD, no podríamos acceder a los sitios web por su nombre.

El Name Server es responsable de traducir los nombres de dominio en direcciones IP. Sin el Name Server, tendríamos que introducir la dirección IP de cada sitio web que quisiéramos visitar.

El servidor web es el servidor que almacena los archivos web que se muestran cuando un usuario visita un sitio web. Sin el servidor web, no podríamos ver los sitios web.

### Conclusión:

La imagen es una representación simplificada de un proceso complejo. Sin embargo, nos ayuda a comprender cómo funciona Internet y los diferentes roles que desempeñan los servidores para que podamos acceder a la información que queremos.

## Ejercicio Sorpresa

Basándose que hay dispositivos que segmentan redes y otros no, cuantos segmentos de redes posibles detectamos en esta topología?

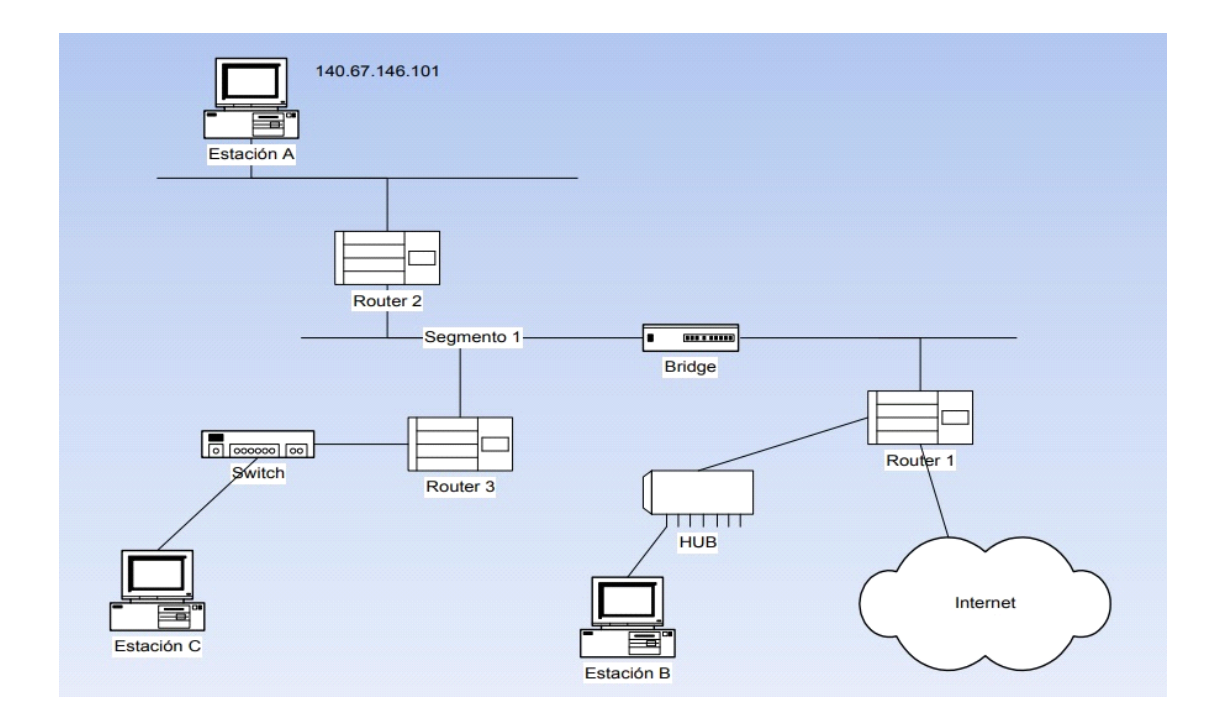

### 1- Cantidad de segmentos de red

Podemos identificar un total de tres segmentos de red:

Segmento 1: 192.168.1.0/24

Segmento 2: 192.168.2.0/24

Segmento 3: 192.168.3.0/24

En la topología de la imagen, solo los routers pueden segmentar redes. Los switches y los bridges no segmentan redes.

### 2- Direccionamiento IP (implementar a gusto)

| Router 1   | 192.168.1.1  | Segmento 1 |
|------------|--------------|------------|
| Estación B | 192.168.1.50 | Segmento 1 |
| Router 2   | 192.168.2.1  | Segmento 2 |
| Estación A | 192.168.2.50 | Segmento 2 |
| Router 3   | 192.168.3.1  | Segmento 3 |
| Estación C | 192.168.3.50 | Segmento 3 |

# 3- Si se animan, que rutas deberían poner en los routers para que todos lleguen con todos?

Tabla de enrutamiento para Router 1:

| Red de destino | Interfaz de salida |
|----------------|--------------------|
| 192.168.2.0/24 | Router 2           |
| 192.168.3.0/24 | Router 3           |
| 0.0.0/0        | Internet           |

Tabla de enrutamiento para Router 2:

| Red de destino | Interfaz de salida |
|----------------|--------------------|
| 192.168.1.0/24 | Router 1           |
| 192.168.3.0/24 | Router 3           |
| 0.0.0/0        | Internet           |

Tabla de enrutamiento para Router 3:

| Red de destino | Interfaz de salida |
|----------------|--------------------|
| 192.168.2.0/24 | Router 2           |
| 192.168.1.0/24 | Router 1           |
| 0.0.0.0/0      | Internet           |

### Punto de vista propio sobre éste ejercicio:

En donde más me surge la duda es en las tablas de enrutamiento que hice para cada Router, recuerdo haberlo visto en clase aplicadas con el Packet Tracer. Espero haberlo hecho correctamente, pero cualquier correccion al respecto, obviamente, será mas que bienvenida.

# **Tema adicional: Primer contacto Linux**

Antes de proceder a realizar las siguientes consignas, descargué las actualizaciones del sistema con el comando: *sudo apt update* 

Y las instalé con el comando: sudo apt upgrade

### 1- Modificar la pantalla de inicio (exponer captura)

Imagen por defecto:

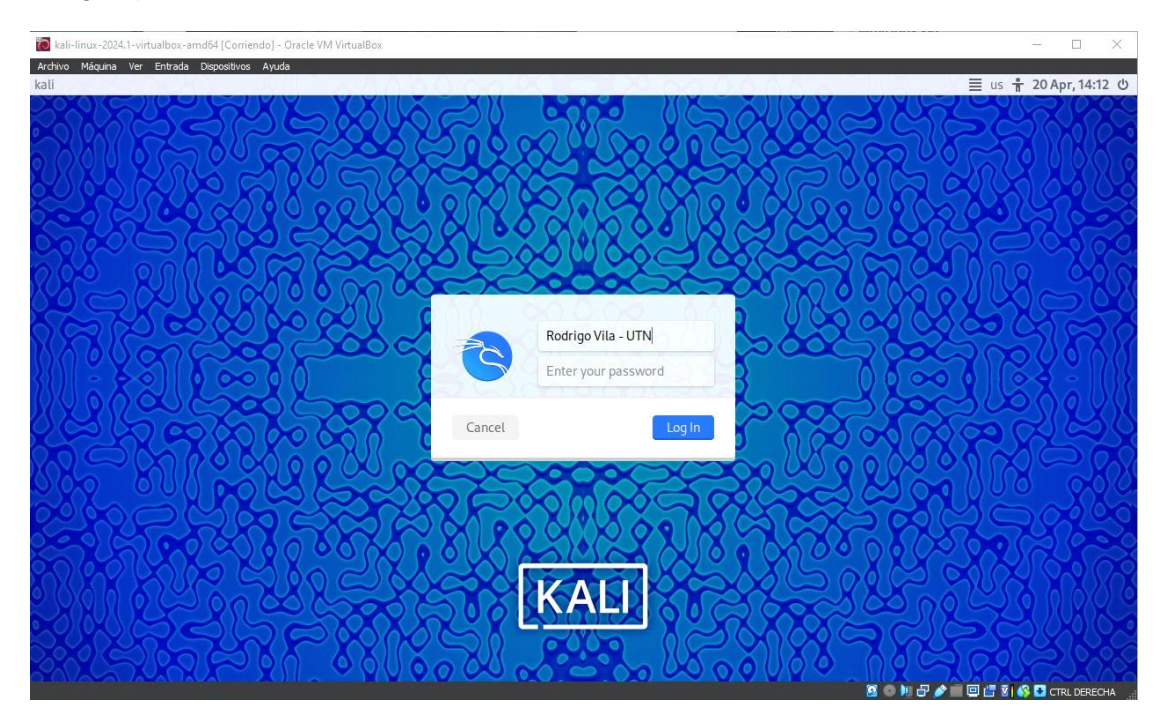

Para modificar la pantalla de Inicio de sesion, lo primero que hago es copiar la imagen que quiero al directorio donde se encuentra el fondo a reemplazar. Por lo cual ejecuto el siguiente comando:

sudo cp /usr/share/backgrounds/kali-16x9/kali-purple-whirlwind.jpg /usr/share/desktop-base/kali-theme/login/background

Imagen modificada:

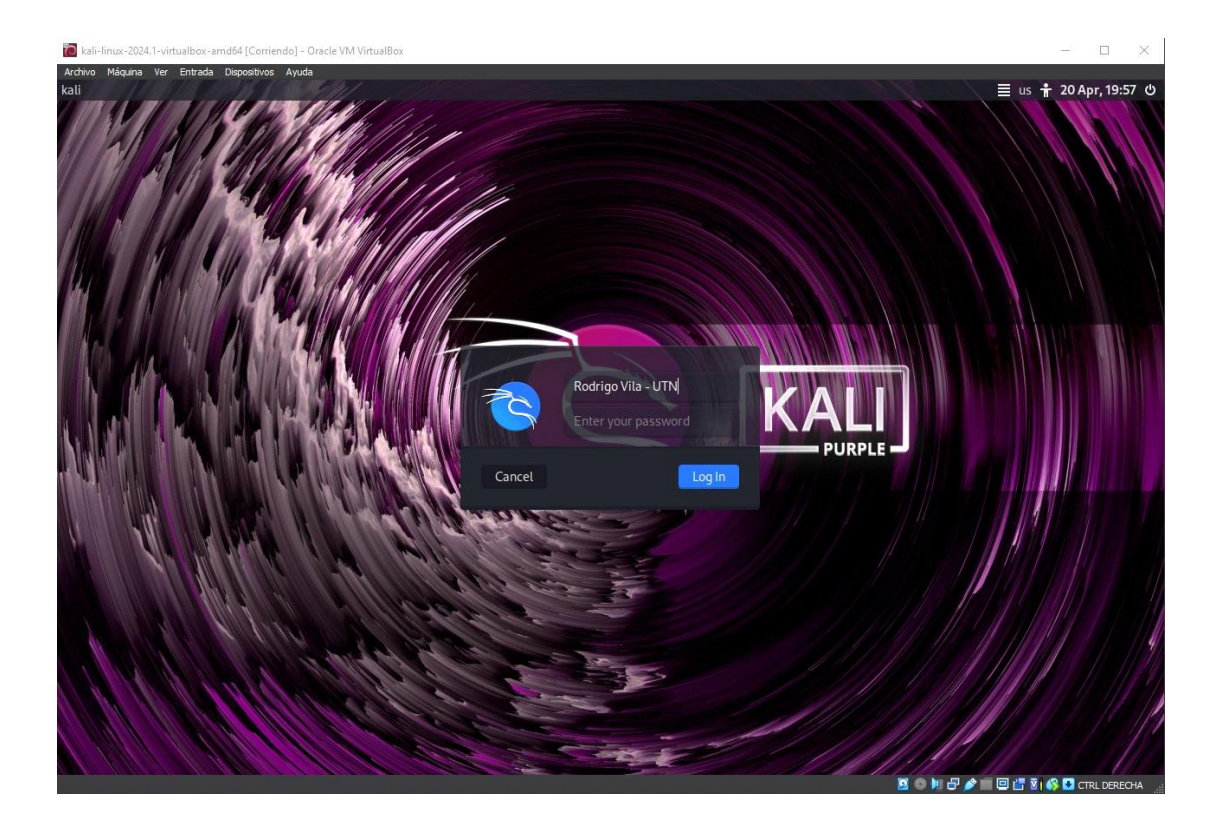

Otra manera para hacerlo, a mi gusto mucho más comoda es editar el archivo del gestor de pantalla LightDM con el comando:

sudo nano /etc/lightdm/lightdm-gtk-greeter.conf

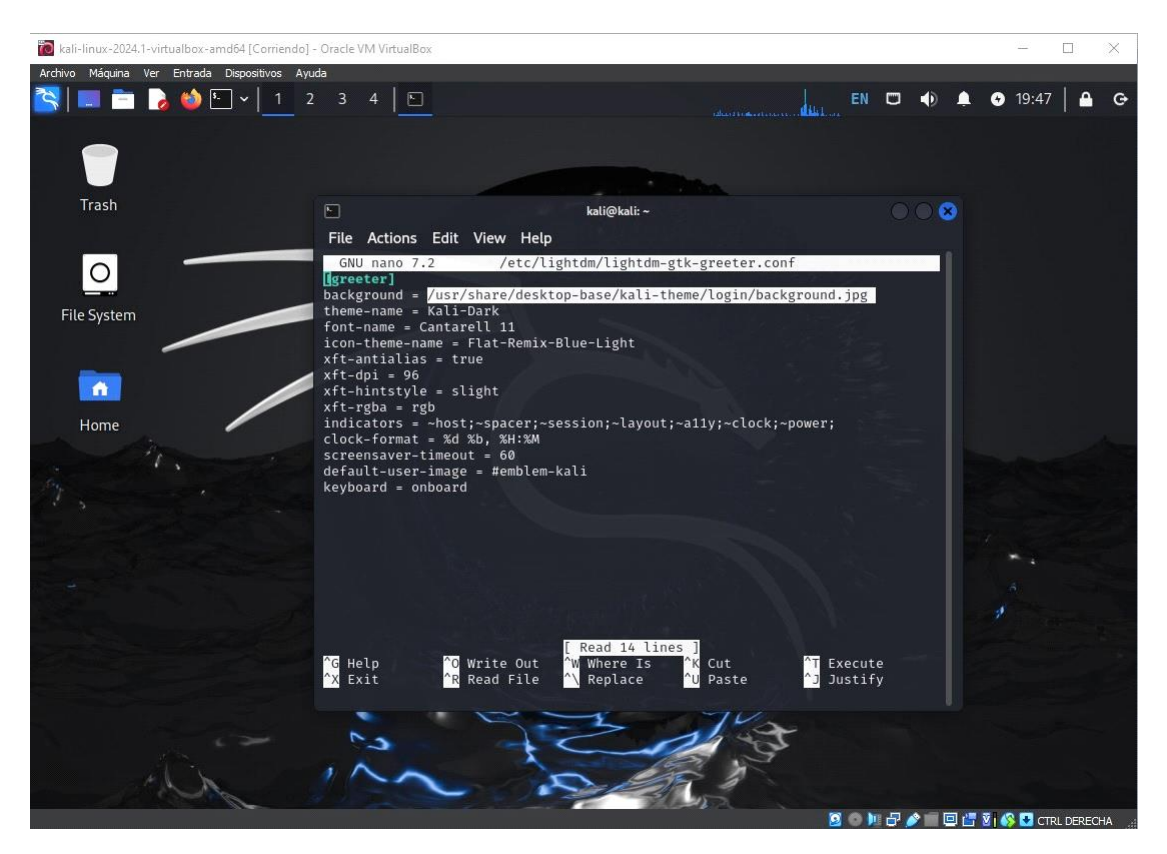

Reemplazamos la linea resaltada con la ubicacion de nuestra imagen y listo.

Para que los cambios surjan efecto de inmediato hay que forzar el reinicio del gestor de pantalla LightDM con el siguiente comando:

sudo systemctl restart lightdm

### 2- Instalar una aplicación al azar (exponer captura y explicar su uso)

Aplicación: htop

Ejecuto: sudo apt install htop

htop

| 🔯 kali-linux-2024.1-virtualbox-amd64 [Corriendo]                                                                                                    | Oracle VM VirtualBox |                                         |                                                                                                    | - 🗆 X                                                                                                    |
|----------------------------------------------------------------------------------------------------|----------------------|-----------------------------------------|----------------------------------------------------------------------------------------------------|----------------------------------------------------------------------------------------------------|
| Archivo Máquina Ver Entrada Dispositivos Ayu                                                                                                    | da                   |                                         |                                                                                                    |                                                                                                    |
| 🔁 🔲 📛 💊 🚳 🗉 🗸 1 2                                                                                                    | 3 4 🛛 🗉              |                                         | EN                                                                                                    | 🗂 🜒 🛕 🚱 20:08   🔒 😋                                                                                                    |
|                                                                                                    |                      |                                         | Contractor and a second dealer land                                                                                                    |                                                                                                    |
|                                                                                                    |                      |                                         |                                                                                                    |                                                                                                    |
|                                                                                                    |                      |                                         |                                                                                                    |                                                                                                    |
|                                                                                                    |                      |                                         |                                                                                                    |                                                                                                    |
|                                                                                                    |                      |                                         |                                                                                                    |                                                                                                    |
| Irash                                                                                                    |                      | kali@kali: ~                            |                                                                                                    |                                                                                                    |
|                                                                                                    | File Actions Edit    | View Help                               |                                                                                                    |                                                                                                    |
|                                                                                                    | The Actions Luit     | view ricep                              |                                                                                                    |                                                                                                    |
| 0                                                                                                    | AT LTD               | a set traine                            | 100 202 the 70 later 4                                                                                                    |                                                                                                    |
|                                                                                                    |                      | 6.5% Tasks:                             | 100, 282 thr, 70 kthr; 1                                                                                                    | runn                                                                                                    |
| File Evistem                                                                                                    | Mem                  | 757M/3.83G Untime                       | : 00:11:50                                                                                                    |                                                                                                    |
| File System                                                                                                    | Swp[                 | 0K/1024M                                |                                                                                                    |                                                                                                    |
|                                                                                                    |                      |                                         |                                                                                                    |                                                                                                    |
|                                                                                                    | Main I/O             | 1 ( ) ( ) ( ) ( ) ( ) ( ) ( ) ( ) ( ) ( |                                                                                                    |                                                                                                    |
|                                                                                                    | PID USER             | PRI NI VIRT RES SHR                     | S CPU%⊽MEM% TIME+ Con                                                                                                    | mand                                                                                                    |
|                                                                                                    | 4952 Kall            | 20 0 8212 4480 3328                     | R 3.9 0.1 0:00.41 http://www.sec.edu                                                                                                    | p<br>r/bip//                                                                                                    |
| Homa                                                                                                    | 1095 kali            | 20 0 952M 103M 76808                    | 1 3 2 6 0:03 61 xfw                                                                                                    | m4 di                                                                                                    |
| Home                                                                                                    | 687 root             | 20 0 362M 94216 52136                   | 5 0.7 2.3 0:08.69 /us                                                                                                    | r/lib/x                                                                                                    |
| and the second second                                                                                                    | 974 kali             | 20 0 212M 3204 2816                     | s 0.7 0.1 0:01.35 /us                                                                                                    | r/bin/V                                                                                                    |
|                                                                                                    | 1022 kali            | 20 0 212M 3460 3072                     | s 0.7 0.1 0:00.09 /us                                                                                                    | r/bin/V                                                                                                    |
| Star .                                                                                                    | 1032 kali            | 20 0 458M 43792 33228                   | \$ 0.7 1.1 0:00.46 /us                                                                                                    | r/libex                                                                                                    |
|                                                                                                    | 1172 kali            | 20 0 334M 27860 20644                   | S 0.7 0.7 0:02.04 /us                                                                                                    | r/lib/x                                                                                                    |
|                                                                                                    | 1 root               | 20 0 22112 13032 9704                   | 5 0.0 0.3 0:01.51 /sb                                                                                                    | 1n/1n1t                                                                                                    |
|                                                                                                    | 330 FOOT             | 20 0 0/332 1//40 10410                  | 5 0.0 0.4 0.00.37 /us                                                                                                    | r/lib/s                                                                                                    |
|                                                                                                    | 460 root             | 20 0 29144 7900 4020                    | 5 0.0 0.2 0.00.43 /us                                                                                                    | r/shin/                                                                                                    |
|                                                                                                    | 548 root             | 20 0 303M 9656 6864                     | s 0.0 0.2 0:00.09 /us                                                                                                    | r/libex                                                                                                    |
|                                                                                                    | 556 root             | 20 0 6640 2560 2432                     | s 0.0 0.1 0:00.02 /us                                                                                                    | r/sbin/                                                                                                    |
|                                                                                                    | 557 messagebus       | 20 0 10832 5888 4224                    | <b>S 0.0</b> 0.1 0:00.67 /us                                                                                                    | r/bin/d 🧨                                                                                                    |
|                                                                                                    | 559 polkitd          | 20 0 375M 12588 7488                    | s 0.0 0.3 0:00.31 /us                                                                                                    | r/lib/p                                                                                                    |
|                                                                                                    | 569 root             | 20 0 18580 8704 7680                    | s 0.0 0.2 0:00.16 /us                                                                                                    | r/lib/s                                                                                                    |
|                                                                                                    | 58/ FOOT             | 20 0 303M 9656 6864                     | 5 0.0 0.2 0:00.00 / US                                                                                                    | r/libex                                                                                                    |
| and the second second se | r inerprinzperupris  | Search 4 recent Street 10501            | the first first fi | 1 1000                                                                                                    |
|                                                                                                    |                      |                                         | 714                                                                                                    |                                                                                                    |
|                                                                                                    |                      | 7                                       | al a                                                                                                    | and the second second se |
|                                                                                                    | 52                   |                                         | 6                                                                                                    |                                                                                                    |
|                                                                                                    | 1 1 -                |                                         | 2 4                                                                                                    |                                                                                                    |
| A LA                                                                                                    |                      |                                         | 1 4                                                                                                    |                                                                                                    |
| and the second                                                                                                    |                      | and the set                             | 2020                                                                                                    |                                                                                                    |
|                                                                                                    |                      |                                         | 🧕 🙆 🐚                                                                                                    | 🗗 🤌 📰 🛄 🚰 🛐 🚳 💽 CTRL DERECHA                                                                                                    |

**Descripción:** "htop" es una herramienta de monitorización del sistema interactiva y colorida que muestra información detallada sobre el uso de la CPU, la memoria, los procesos en ejecución y otras métricas del sistema de una manera fácil de entender. Es una excelente alternativa a la utilidad top estándar, con una interfaz gráfica más amigable y más opciones de personalización.

Una vez que htop está en funcionamiento, se puede navegar por las diferentes opciones utilizando las teclas del teclado. Se puede ver información sobre el uso de la CPU, la memoria, los procesos en ejecución y otras métricas del sistema. Para salir de htop, simplemente hay que presionar la tecla "q".

# 3- Instalar la aplicación CAIRO-DOCK o alguna de similar característica, explicar el paso a paso realizado con capturas.

Instalaremos Cairo-Dock ejecutando el siguiente comando en la terminal:

sudo apt install cairo-dock

Lo cual me causó el siguiente error:

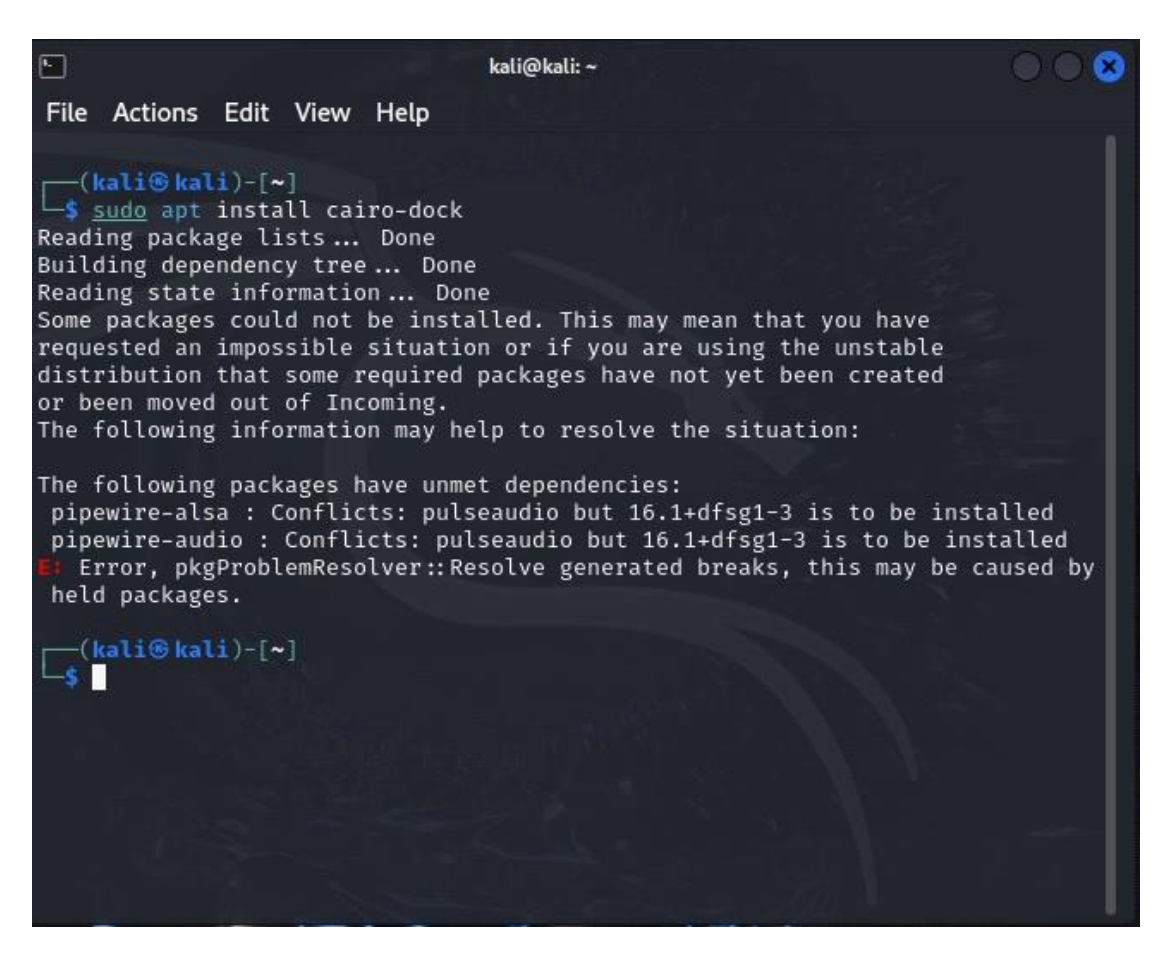

Procedo a ejecutar "cairo-dock", lo cual me dice que esta corrupto y que instale cairo-dock-core. Le doy a "y" y procede la instalación.

Luego ejecuto nuevamente *cairo-dock*. Me sale una ventana para activar la aceleracion de hardware OpenGL y le digo que sí:

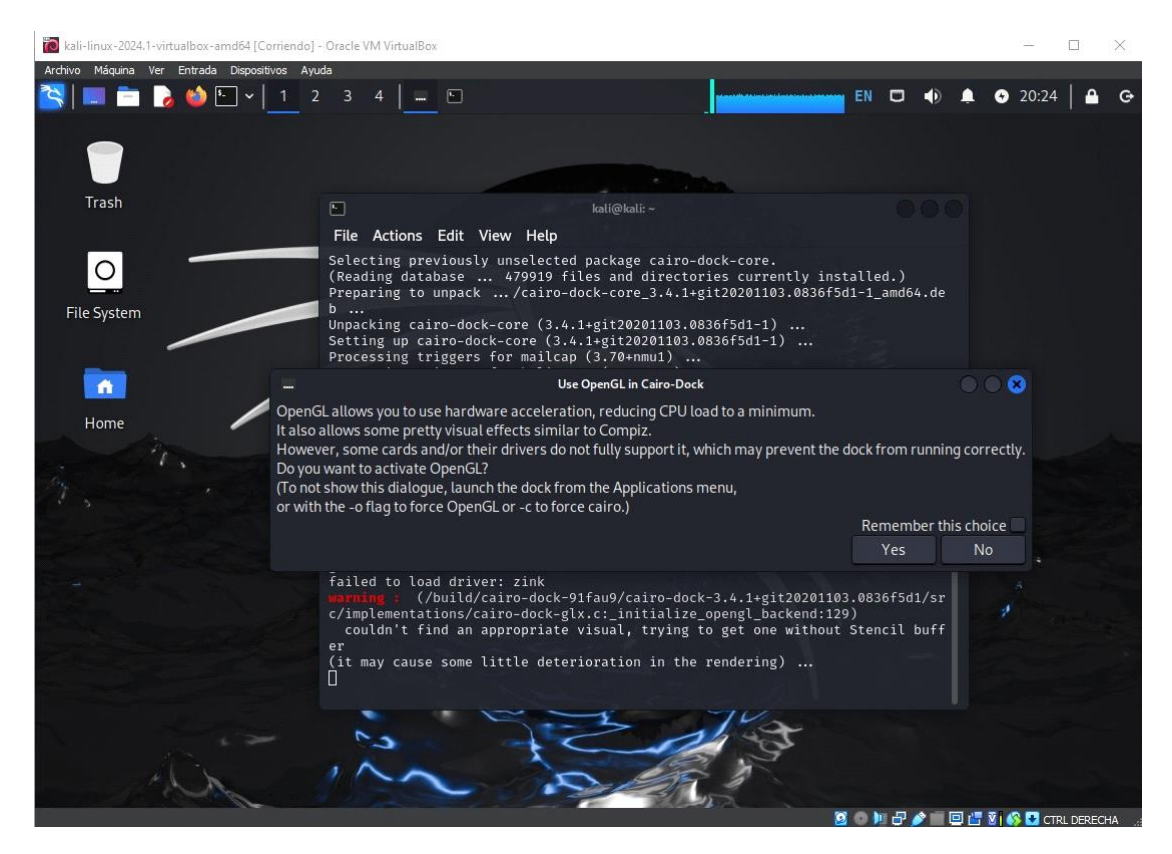

Al ejecutarse Cairo-Dock, me sale un mensaje de error que me explica que me hace falta instalar los plugins de la aplicacion para poder correrla efectivamente. Entonces procedo a ejecutar el siguiente comando: *sudo apt install cairo-dock-plug-ins* 

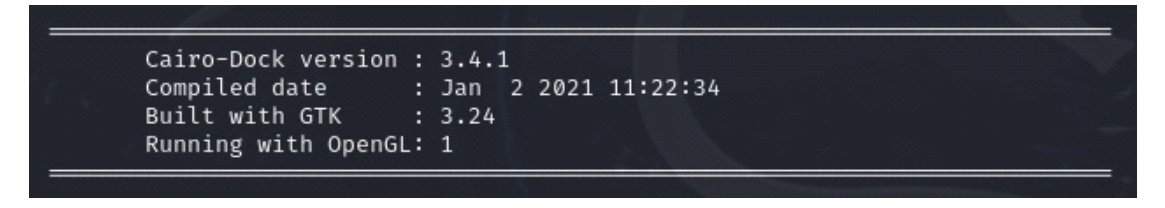

Una vez instalado, procedo a ejecutarlo. Podria ser escribiendo "cairo-dock" desde la terminal, o buscando el ícono en la pestaña de aplicaciones:

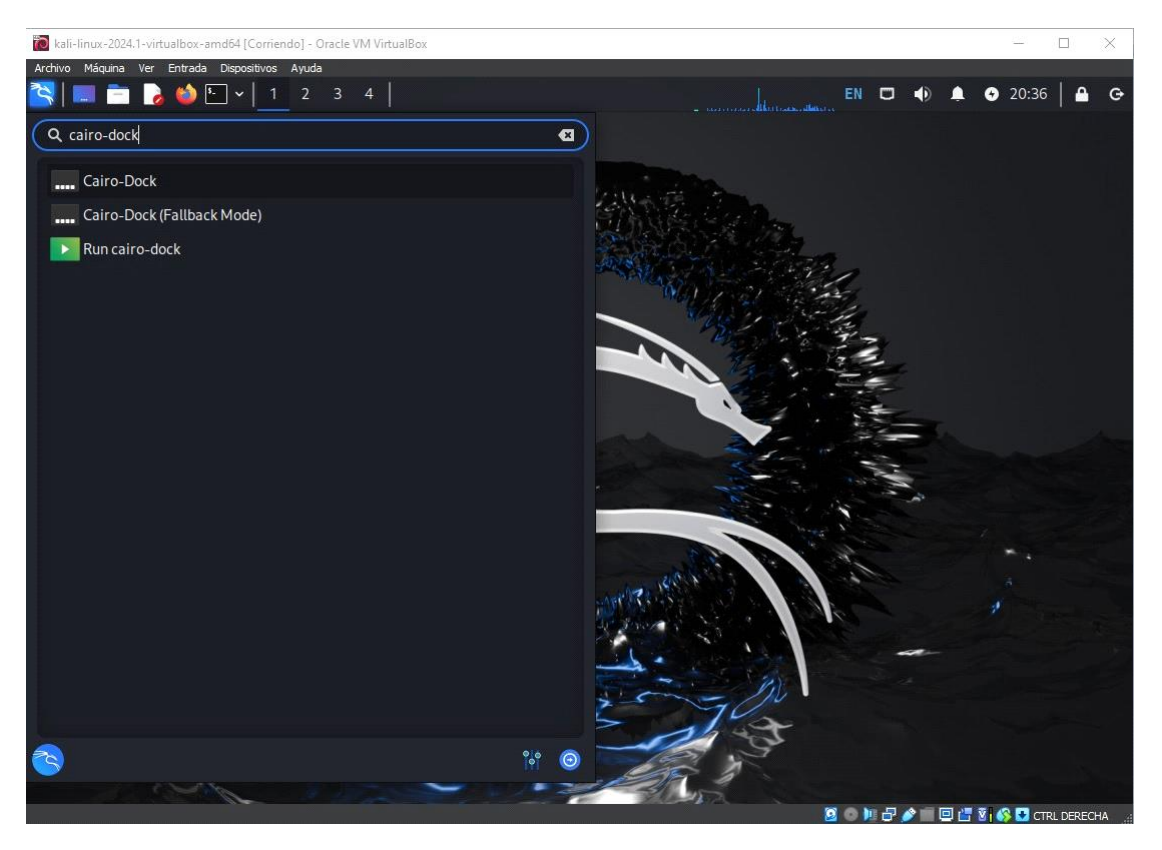

En la parte inferior de la pantalla podemos ver Cairo-Dock en ejecución:

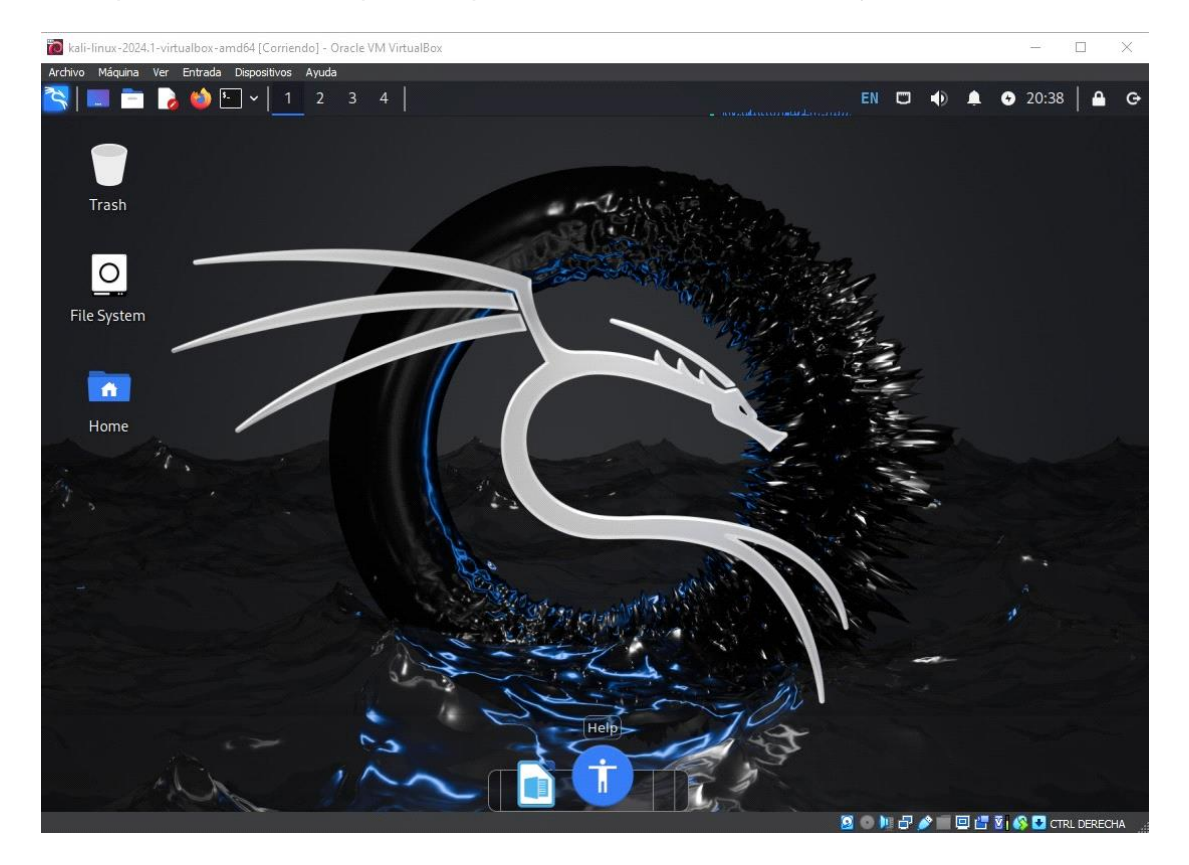

Para agregar accesos directos a la barra de Cairo-Dock, solo basta con arrastrar y soltar los iconos desde el menu aplicaciones. Tambien se pueden crear diviciones y acceder a diferentes aspectos de configuracion dando click en un lugar vacio de la barra de acceso rápido.

### Breve descripción de esta aplicación:

Cairo-Dock es una aplicación de dock para entornos de escritorio Linux, como GNOME, Xfce, Unity, y otros. Proporciona una forma conveniente de acceder a tus aplicaciones favoritas, archivos y carpetas, así como a widgets y miniaplicaciones, de una manera similar a la barra de tareas en otros sistemas operativos.

### 4- Instalar la aplicación GIMP, explicar el paso a paso realizado con capturas.

# kati@kati:~

### Paso 1: Instalar GIMP

Paso 2: Ejecutar GIMP

| ► kali@kali: ~                                                                                                    | $\odot \odot \otimes$ |
|----------------------------------------------------------------------------------------------------|-----------------------|
| File Actions Edit View Help                                                                                                    |                       |
| <pre>Unpacking gimp (2.10.36-2+b1)<br/>Setting up libmng1:amd64 (1.0.10+dfsg-3.1+b5)<br/>Setting up libmypaint-common (1.6.0-2)<br/>Setting up libbabl-0.1-0:amd64 (1:0.1.108-1)<br/>Setting up libbabl-0.1-0:amd64 (1:0.1.108-1)<br/>Setting up libcamd3:amd64 (1:7.7.0+dfsg-2)<br/>Setting up libmypaint-1.5-1:amd64 (0.2.13-1.1)<br/>Setting up libwmf-0.2-7:amd64 (0.2.13-1.1)<br/>Setting up libccolamd3:amd64 (1:7.7.0+dfsg-2)<br/>Setting up libcggl-common (1:0.4.48-1)<br/>Setting up libgegl-common (1:0.4.48-1)<br/>Setting up libgegl-common (1:0.4.48-1)<br/>Setting up libcholmod5:amd64 (1:7.7.0+dfsg-2)<br/>Setting up libgegl-0.4-0:amd64 (1:0.4.48-1)<br/>Setting up libgegl-0.4-0:amd64 (1:0.4.48-1)<br/>Setting up libgimp2.0:amd64 (2:10.36-2+b1)<br/>Setting up libgimp2.0:amd64 (2:10.36-2+b1)<br/>Processing triggers for desktop-file-utils (0.27-1)<br/>Processing triggers for ficolor-icon-theme (0.17-2)<br/>Processing triggers for hicolor-icon-theme (0.17-2)<br/>Processing triggers for gnome-menus (3.36.0-1.1+b1)<br/>Processing triggers for man-db (2:12.0-3)<br/>Processing triggers for man-db (2:12.0-3)<br/>Processing triggers for mailcap (3.70+nmu1)<br/>Processing triggers for mailcap (3.70+nmu1)<br/>Processing triggers for kali-menu (2023.4.7)</pre> | Ĩ                     |
| <pre>(kali@kali)-[~] \$ gimp</pre>                                                                                                    | 1                     |

Paso 3: Utilizando GIMP

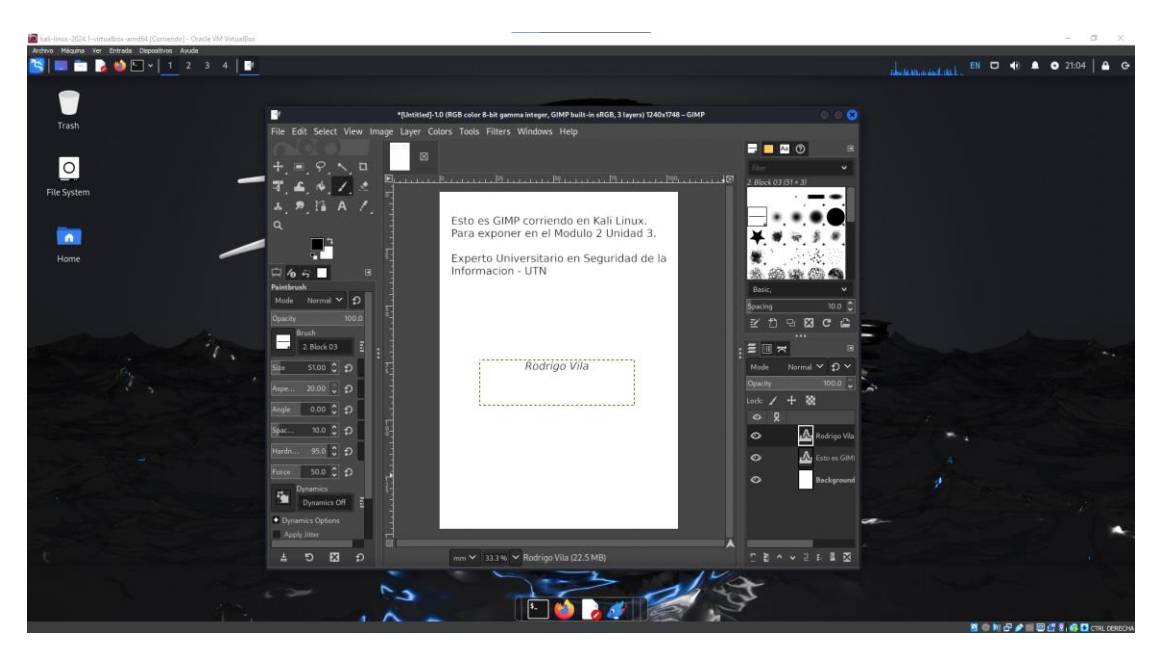

# 5- dnf install gnome-backgrounds-extras o gnome-backgrounds (utilizar y explicar su significado)

En este ejercicio no puedo utilizar estos comandos por varios motivos.

El primero es que prefiero Xfce a GNOME y el segundo es que estoy utilizando Kali Linux que

esta basado en Debian y DNF es el gestor de paquetes predeterminado en sistemas operativos basados en Fedora, CentOS y RHEL (Red Hat Enterprise Linux).

### Procedo a desarrollar éste tema:

El comando dnf install gnome-backgrounds-extras o dnf install gnome-backgrounds se utiliza para instalar el paquete de fondos de pantalla adicionales proporcionados por el proyecto GNOME en un sistema que utiliza el gestor de paquetes DNF (Dandified Yum), que es el gestor de paquetes predeterminado en sistemas operativos basados en Fedora, CentOS y RHEL (Red Hat Enterprise Linux).

### Explicación de los comandos:

dnf: DNF es un administrador de paquetes utilizado en sistemas operativos basados en RPM (Red Hat Package Manager), como Fedora, CentOS y RHEL. Es una alternativa a Yum y proporciona una interfaz de línea de comandos similar para la gestión de paquetes.

install: Este comando se utiliza para instalar nuevos paquetes de software en el sistema. Cuando se utiliza con DNF, install descarga e instala el paquete especificado, así como cualquier dependencia necesaria para su funcionamiento.

gnome-backgrounds-extras: Este es el nombre del paquete que contiene fondos de pantalla adicionales proporcionados por el proyecto GNOME. Estos fondos de pantalla están diseñados para complementar los fondos de pantalla predeterminados que vienen con el entorno de escritorio GNOME. Al instalar este paquete, se añadirán nuevos fondos de pantalla para que los usuarios puedan elegir y personalizar su escritorio.

gnome-backgrounds: Este paquete contiene los fondos de pantalla predeterminados proporcionados por el proyecto GNOME. Incluye una variedad de fondos de pantalla de alta calidad para que los usuarios elijan como fondo de su escritorio.

En resumen, al ejecutar dnf install gnome-backgrounds-extras o dnf install gnome-backgrounds, estás instalando un conjunto de fondos de pantalla adicionales (en el caso de gnome-backgrounds-extras) o los fondos de pantalla predeterminados (en el caso de gnome-backgrounds) proporcionados por el proyecto GNOME en tu sistema Fedora, CentOS o RHEL utilizando el gestor de paquetes DNF.

### ¿Por qué no puedo instalar estos paquetes?

Kali Linux no utiliza DNF como su gestor de paquetes predeterminado. Kali Linux se basa en Debian, por lo que utiliza el sistema de gestión de paquetes APT (Advanced Package Tool) y su frontend apt-get para la gestión de paquetes.

DNF (Dandified Yum) es el gestor de paquetes predeterminado utilizado en sistemas operativos basados en RPM (Red Hat Package Manager), como Fedora, CentOS y RHEL (Red Hat Enterprise Linux). Mientras que APT es el estándar en sistemas basados en Debian, como

Ubuntu y, por supuesto, Kali Linux.

Por lo tanto, para instalar paquetes en Kali Linux, se utilizan comandos como apt install, apt-get install, aptitude install, entre otros, dependiendo de las preferencias del usuario.

Rodrigo Vila.-